## 1) Gepackte Datei entpacken "upgrade\_v2.9.1.zip"

## 2) Die Datei "upgrade\_standard.exe" starten

| O UPGRADE v2.9.1            |          |                   |                | _            |          |
|-----------------------------|----------|-------------------|----------------|--------------|----------|
| Search Upgrade Preview      |          |                   |                |              |          |
| Devices:                    | Inte     | erface Ethernet 1 | 1:192.168.56.1 | •            | Search   |
| No 🔻 IP Address NetMask Gat | eWay MAC | Address           | Uptime         | Versior Devi | ce First |
|                             |          |                   |                |              |          |
|                             |          |                   |                |              |          |
|                             |          |                   |                |              |          |
| •                           |          |                   |                |              | •        |
| Config Backup               |          |                   |                |              |          |
|                             |          |                   |                |              |          |
| Mode Manual 💌               | Snapshot |                   |                |              |          |
| IP Address                  |          |                   |                |              |          |
| NetMask                     |          |                   |                |              |          |
| GateWay                     |          |                   |                |              |          |
|                             |          |                   |                |              |          |
|                             |          |                   |                |              |          |
| Set Rewrite                 | Default  |                   |                |              |          |
| Language English 👻          |          |                   |                |              | TYPE1 -  |

## WICHTIG:

- 3. Schließen Sie die Kamera mit dem Netzkabel an den PC an und schalten Sie sie ein.
- 4. Stellen Sie sicher dass der Computer mit seiner IP Adresse sich im gleichen Netzwerk Segment wie die Kamera befindet und dass sie die Kamera im DOS-Fenster (Shell) anpingen können.

Die werkseitige IP-Adresse der Kamera lautet: 192.168.100.88 Stellen Sie die IP-Adresse Ihres Computer ein: 192.168.100.XX/XXX , außer 88

| seneral                        | Alternate Configuration                                                                 |                                     |                 |                          |                 |
|--------------------------------|-----------------------------------------------------------------------------------------|-------------------------------------|-----------------|--------------------------|-----------------|
| You car<br>this cap<br>for the | n get IP settings assigned a<br>ability. Otherwise, you nee<br>appropriate IP settings. | utomatically if<br>ed to ask your r | your n<br>netwo | etwork su<br>rk administ | pports<br>rator |
| 00                             | otain an IP address automa                                                              | tically                             |                 |                          |                 |
| O Us                           | e the following IP address:                                                             | -                                   | _               | _                        |                 |
| IP ad                          | idress:                                                                                 | 192.168.10013                       |                 |                          |                 |
| Subnet mask:                   |                                                                                         | 255.255.255.0                       |                 |                          |                 |
| Defa                           | ult gateway:                                                                            | 192.1                               |                 |                          |                 |
| 00                             | otain DNS server address a                                                              | utomatically                        |                 |                          |                 |
| O Us                           | e the following DNS server                                                              | addresses:                          |                 |                          |                 |
| Prefe                          | erred DNS server:                                                                       |                                     |                 | - (m) - ()               |                 |
| Alter                          | nate DNS server:                                                                        |                                     |                 |                          |                 |
| V                              | alidate settings, if changed                                                            | l, upon exit                        |                 | Advan                    | ced             |

Klicken Sie auf "Suchen", um die Kamera zu finden.

Klicken Sie auf "Suchen", klicken Sie mit der rechten Maustaste auf die IP und gehen Sie auf "Upgrade".

| Searc     | :h l  | Upgrade  | Config      | Back | up   |             |         |            |
|-----------|-------|----------|-------------|------|------|-------------|---------|------------|
| Devid     | es:   | 1        |             |      |      |             |         | Search     |
| No IP Sub |       | SubMask  | ubMask Gate |      | eWay | MAC Address |         |            |
| 1         | 192.1 | 68,10 00 | 255 255 2   | 55.0 | 192. | 168.10.1    | D4:E0:8 | BE:DB:18:9 |
|           |       | co       | onfig       |      |      |             |         |            |
|           |       | co       | onfig       |      |      |             |         |            |
|           |       | ba       | ickup       |      |      |             |         |            |
|           |       |          |             |      |      |             |         |            |
|           |       |          |             |      |      |             |         |            |
|           |       |          |             |      |      |             |         |            |
|           |       |          |             |      |      |             |         |            |
|           |       |          |             |      |      |             |         |            |
|           |       |          |             |      |      |             |         |            |
|           |       |          |             |      |      |             |         |            |
|           |       |          |             |      | -    |             |         |            |

Wählen Sie den Typ "MTD" und klicken Sie auf "Öffnen", um die neue Firmware Datei auszuwählen

| ▼ 192.168.10.    | 88                                                                               | Query                                                                                         |
|------------------|----------------------------------------------------------------------------------|-----------------------------------------------------------------------------------------------|
| 3.1.860F_15M_201 | 50825.ing                                                                        | Open                                                                                          |
| 35%              | 2                                                                                | Upgrade                                                                                       |
| smitting         |                                                                                  | ~                                                                                             |
|                  |                                                                                  | 6                                                                                             |
|                  |                                                                                  |                                                                                               |
|                  |                                                                                  |                                                                                               |
|                  |                                                                                  |                                                                                               |
|                  |                                                                                  |                                                                                               |
| sesize Name      |                                                                                  |                                                                                               |
| 10000 "boot"     |                                                                                  |                                                                                               |
|                  | <pre> • 192.168.10. 3.1.860F_15M_201 35% smitting sesize Name 10000 "boot"</pre> | <pre> • 192.168.10.88 3.1.860F_15M_20150825.ing 35% 3 smitting sesize Name 10000 "boot"</pre> |

## WICHTIG

Warten Sie unbedingt solange (kann mehrere Minuten dauern), bis "Upgrade Success" angezeigt wird.

| -      |            |          |         |           |          |        | _ |
|--------|------------|----------|---------|-----------|----------|--------|---|
| Type M | ITD        |          | • 192.  | 168.10.8  | 3        | Query  |   |
| Load F | ile 1U/SOC | /V51U_V3 | .1.860F | _15M_2015 | 0825.img | 0pen   |   |
|        |            | -        | 100     | 2%        |          | Upgrad | e |
|        |            | Ľ        |         | ok        |          |        |   |